#### 1. Gå ind på foreningsportalen: foreningsportalen.rksk.dk

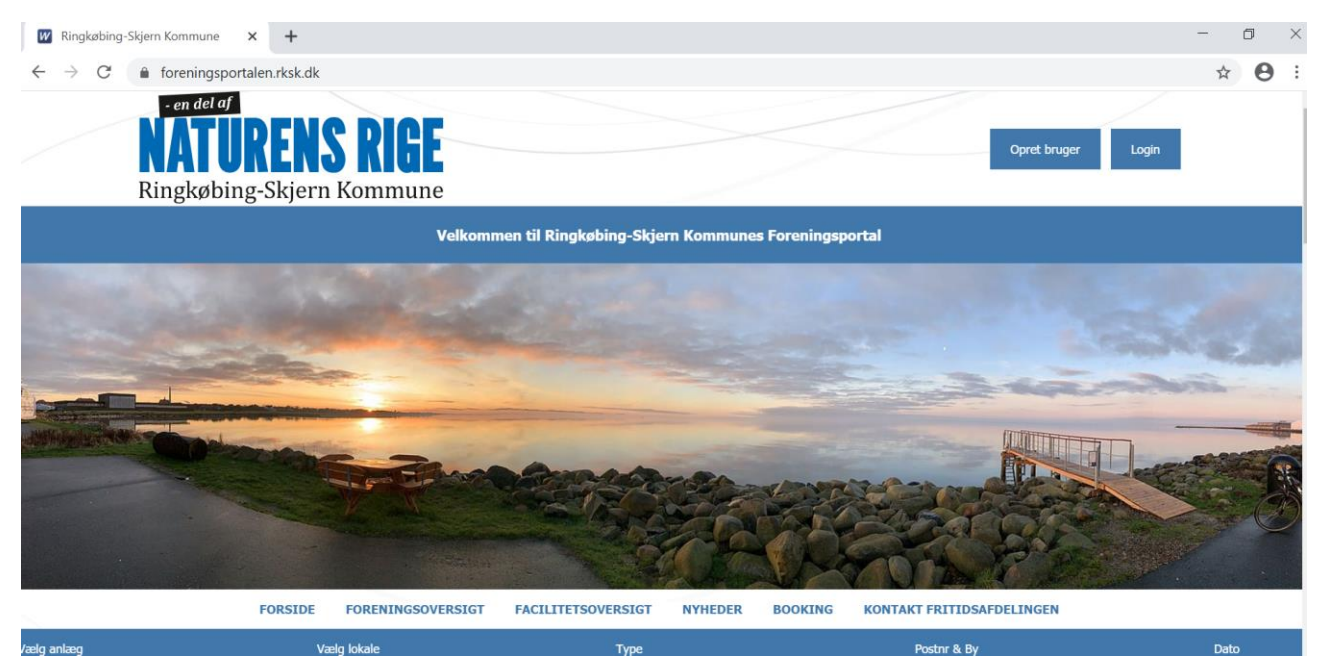

# 2. Tryk på login knappen i højre side

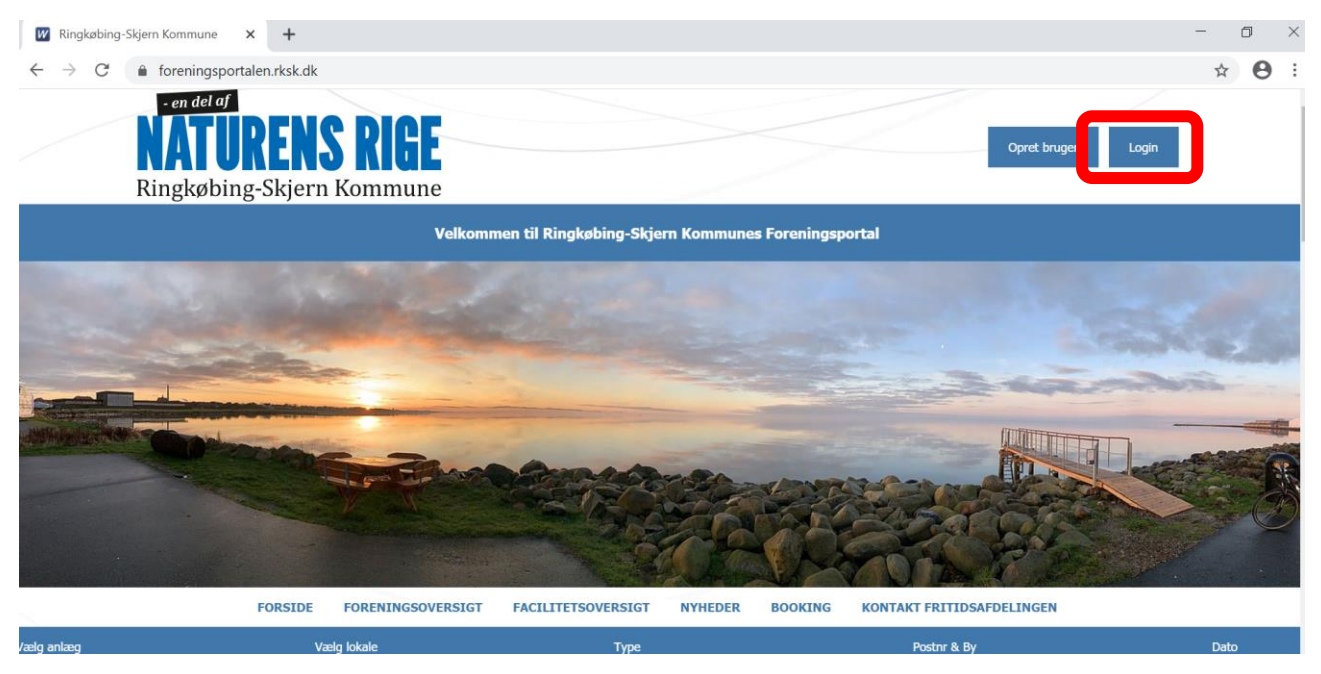

3. Her indtastes loginoplysningerne som I har fået udleveret af foreningen.

| $ \rightarrow$ C $$ forem         | ningsportalen.rksk.dk/login.asp?w                                                                                                    | /kid=nngkoebing                                                                                                    |                                                                                                    |                                                                                                    | ¥ O            |
|-----------------------------------|----------------------------------------------------------------------------------------------------|----------------------------------------------------------------------------------------------------|----------------------------------------------------------------------------------------------------|----------------------------------------------------------------------------------------------------|----------------|
| en<br>Ringl                       | <b>TURENS RI</b><br>købing-Skjern Komn                                                                                                    | GE                                                                                                    |                                                                                                    | Opret brug                                                                                                    | ver Login      |
|                                   |                                                                                                    | Velkommen til Ringkøbing                                                                                                    | g-Skjern Kommunes Forening                                                                                                    | jsportal                                                                                                    |                |
|                                   | FORSIDE FORENI                                                                                                    | NGSOVERSIGT FACILITETSOVER                                                                                                    | SIGT NYHEDER BOOKING                                                                                                    | G KONTAKT FRITIDSAFDELINGEN                                                                                                    |                |
|                                   |                                                                                                    | L                                                                                                    | .og ind                                                                                                    |                                                                                                    |                |
|                                   | н                                                                                                    | vis du allerede er oprettet på foreningspor                                                                                                    | talen, kan du logge ind med dit bruge                                                                                                    | rnavn og password.                                                                                                    |                |
|                                   |                                                                                                    |                                                                                                    |                                                                                                    |                                                                                                    |                |
|                                   |                                                                                                    |                                                                                                    |                                                                                                    |                                                                                                    |                |
|                                   |                                                                                                    |                                                                                                    | 1                                                                                                    |                                                                                                    |                |
|                                   |                                                                                                    |                                                                                                    |                                                                                                    |                                                                                                    |                |
|                                   |                                                                                                    | • Kodeord                                                                                                    |                                                                                                    |                                                                                                    |                |
|                                   |                                                                                                    | Login                                                                                                    | <u>Glemt login?</u><br><u>Opret ny bruger</u>                                                                                                    |                                                                                                    |                |
| . Gå ind på S                     | Søg tilskud                                                                                                    |                                                                                                    |                                                                                                    |                                                                                                    |                |
| . Gå ind på S<br>→ C ( a forer    | Søg tilskud<br>ningsportalen.rksk.dk/bruger.asp?<br>rendet of<br>NATUREN<br>Dissekrebing Skier                                                                                            | wkid=ringkoebing                                                                                                    |                                                                                                    | Velkommen Introduktionsforeningen                                                                                                    | • ९ रू 🔒       |
| . Gå ind på S<br>→ C (na forer    | Søg tilskud<br>ningsportalen.rksk.dk/bruger.asp?<br>ren del of<br>NATUREN<br>Ringkøbing-Skjer                                                                                             | ?wkid=ringkoebing<br>IS RIGE<br>rn Kommune<br>Velkommen til Ringkøbla                                                                                                    | ng Skjern Kommunes Foreningsportal                                                                                                    | Velkommen Introduktionsforeningen                                                                                                    | <b>~</b> ९ ☆ 🔒 |
| . Gå ind på S<br>→ C  notes forer | Søg tilskud<br>ningsportalen.rksk.dk/bruger.asp?<br>ren del of<br>Ningkøbing-Skjer<br>MINFORSIDE                                                                                          | ?wkid=ringkoebing<br>IS RIGE<br>rn Kommune<br>Velkommen til Ringkøbir<br>EHINGSOVERSIGT FACILITETSOVERSIGT                                                                                                    | ng-Skjern Kommunes Foreningsportal<br>NYHEDER BOOKING KURSER OG E                                                                                                    | Velkommen Introduktionsforeningen                                                                                                    | <b>~</b> Q ☆ 🔒 |
| . Gå ind på S<br>→ C              | Søg tilskud<br>ningsportalen.rksk.dk/bruger.asp?<br>En del of<br>Ningkøbing-Skjer<br>MIN FORSIDE FOR<br>Velkommen Introd                                                                  | Pwkid=ringkoebing<br>IS RIGE<br>IN Kommune<br>Velkommen til Ringkøbbr<br>reningsoversigt<br>reningsoversigt<br>reningsoversigt                                                                                                    | ng-Skjern Kommunes Foreningsportal<br>NYHEDER BOOKING KURSER OG E                                                                                                    | Velkommen Introduktionsforeningen<br>Min profit Logar.<br>VENTS KONTAKT FRITIDSAFDELINGEN<br>Nyfneder                                                                                                    | <b>~ Q ☆ ⊖</b> |
| . Gå ind på S<br>→ C   forer      | Søg tilskud<br>ningsportalen.rksk.dk/bruger.asp?<br>Før det Ø<br>Kingkøbing-Skjer<br>MIN FORSIDE<br>VEIkommen Introd                                                                      | Awkid=ringkoebing<br>IS RIGE<br>Th Kommune<br>Velkommen til Ringkøble<br>ENINGSOVERSIG FACILITETSOVERSIG<br>Iuktionsforeningen                                                                                                    | ng-Skjern Kommunes Foreningsportal<br>NYHEDER BOOKING KURSER OG E<br>LOK                                                                                                    | Velkommen Introduktionsforeningen                                                                                                    | • Q x 🔒        |
| . Gå ind på S<br>→ C  a forer     | Søg tilskud<br>ningsportalen.rksk.dk/bruger.asp?<br>Fer det eT<br>Ningkøbing-Skjer<br>MIN FORSIDE FOR<br>Velkommen Introd<br>Velkommen Introd                                             | ?wkid=ringkoebing         IS RIGE         The Kommune         Velkommen til Ringkøbin         Velkommen til Ringkøbin         rennessoverster         FACILITETSOVERSTET         Iuktionsforeningen         ger         Rediger foreningsprofil         Rediger foreningsprofil                                                                                                    | ng-Skjern Kommunes Foreningsportal<br>NYHEDER BOOKING KURSER OG E<br>EUGiger kontaktpersoner                                                                                                    | Velkommen Introduktionsforeningen    Velkommen Introduktionsforeningen                                                                                                    | • Q x 🕑        |
| . Gå ind på S<br>→ C              | Søg tilskud<br>ningsportalen.rksk.dk/bruger.asp?<br>Fer del af<br>Ringkøbing-Skjer<br>MIN FORSIDE FOR<br>Velkommen Introd<br>Velkommen Introd                                             | ?wkid=ringkoebing         IS RIGE         .rn Kommune         Vekommen til Ringkøbe         .eningsoversig         .eningsoversig         .ening                                                                                                    | ng Skjern Kommunes Foreningsportal<br>RYHEDER BOOKING KURSER OG E<br>LOK<br>Logiger kontaktpersoner<br>Logiger kontaktpersoner                                                                                                    | Velkommen Introduktionsforeningen                                                                                                    | ଦ Q ☆ 9        |
| . Gå ind på S<br>→ C              | Søg tilskud<br>ningsportalen.rksk.dk/bruger.asp?<br>For det of<br>Ringkøbing-Skjer<br>MINFORSIDE<br>Velkommen Introd<br>Velkommen Introd                                                  | ?wkid=ringkoebing         IS RIGE         TH Kommune         Velkommen til Ringkøbin         ENINGSOVERSIG         FACILITETSOVERSIGT         Iuktionsforeningen         Iuktionsforeningen         Rediger foreningsprofil         R         Iuktionsforeningen                                                                                                    | ng-Skjern Kommunes Foreningsportal<br>NYHEDER BOOKING KURSER OG E<br>Lediger kontaktpersoner<br>Lediger kontaktpersoner                                                                                                    | Velkommen Introduktionsforeningen   Welkommen Introduktionsforeningen   Men profit Lopat  Verits KONTAKT FRITIDSAFDELINGEN  Nytheder  Verits Corretat: 19.03.000  Corretat: 19.03.000  Correinger  I jo en helt usædvanlig situation vi er vidne se ujer. Det påviker os alle, og der er e, edr er udfordrede på dersomksomhen.  Autoringene benytter jor af til                                                                                                    | ଦ Q ☆ 🖲        |
| . Gå ind på S<br>→ C              | Søg tilskud<br>ningsportalen.rksk.dk/bruger.asp?<br>Før det Ø<br>Kingkøbing-Skjer<br>MIN FORSIDE<br>VEIKommen Introd<br>VEIKommen Introd<br>Rediger stamophysnin<br>Førdiger stamophysnin | Pwkid=ringkoebing   IS RIGE   Th Kommune   Velkommen til Ringkøbbr   Retinesoverster   ACHTIFSOVERSIGT   Retinger foreningsprofit   Retinger foreningsprofit   Retinger foreningsprofit   Retinger foreningsprofit   Søg tilskud                                                                                                    | ng-Skjern Kommunes Foreningsportal<br>NYHEDER BOOKING KURSER OG E<br>Siger kontaktpersoner<br>Sig puljer                                                                                                    | Velkommen Introduktionsforeningen                                                                                                    | ~ ୧ ☆ <b>୧</b> |
| . Gå ind på S<br>→ C  a forer     | Søg tilskud<br>ningsportalen.rksk.dk/bruger.asp?<br>Ver det øf<br>Kingkøbing-Skjer<br>MIN FORSIE<br>VEIkommen Introd<br>Rodiger stamophysnin<br>Rodiger stamophysnin                      | Pwkid=ringkoebing   IS RIGE   IT Kommune   Velkommen til Ringkøbing   Velkommen til Ringkøbing   Vel | ng-Skjern Kommunes Foreningsportal<br>NYHEDER BOOKING KURSER OG E<br>BOOKING KURSER OG E<br>BOO                                                                                                    | Vekommen Introduktionsforeningen<br>I gen port<br>I gout<br>I gout | • Q x 🕑        |
| . Gå ind på S<br>→ C              | Søg tilskud<br>ningsportalen.rksk.dk/bruger.asp?<br>Fer det eT<br>Ringkøbing-Skjer<br>MIN FORSIDE FOR<br>Velkommen Introd<br>Rediger stamophysnin<br>Info og regler                       | Pwkid=ringkoebing   IS RIGE   IN KOMMUNE   Velkommen til Ringkobing   Velkommen til Ringkobing   IN KONOFORENINGEN   IN KONOFORENINGEN <                                                                                                    | ng Skjern Kommunes Foreningsportal<br>NYHEDER BOKING KURSER OG E<br>Sig puljer<br>Keliger kontaktpersoner<br>Sig puljer<br>Keniger kontaktpersoner<br>Keniger kontaktpersoner                                                                                                    | Velkommen Introduktionsforeningen<br>i fein profi Looot<br>Vents CONTACT FRITIDSADELINGEN<br>Vents CONTACT FRITIDSADELINGEN<br>Nytheder<br>Deterts 19.03.2003<br>Foreninger<br>To en helt usedvanlig situation vi er vidne<br>see uger. Det påvirker os alle, og der er<br>e, der er udforderde på deres virksomhed.<br>Lettert I. foreningslivet, hvor alle<br>teter un utkket ned. Det betyder bl.a, at<br>litteret J. foreninger benytter bl.a, at<br>geder også foreningslivet, hvor alle<br>teter un utkket ned. Det betyder bl.a, at<br>litteret J. foreninger benytter bl.a, at<br>ugfder også foreningslivet, hvor alle<br>teter un er utkket ned. Det betyder bl.a, at<br>utgåtter som skal betales og økonomien.<br>setter                                                                                                    | • Q x 9        |
| Gå ind på S<br>→ C  forer         | Søg tilskud<br>ningsportalen.rksk.dk/bruger.asp?<br>Førdel Ø<br>Førgkøbing-Skjer<br>Ringkøbing-Skjer<br>MINFORSIDE<br>OK<br>VEIKOMMEN INTOOL<br>Religer stamoplysnin<br>Info og regler    | Pwkid=ringkoebing         IS RIGE         FIN Kommune         Velkommen til Ringkøbin         EMINGSOVERSIG         ACLITETSOVERSIGT         Fordiger foreningsprofil         Image: Som til Ringkøbin         Som til Ringkøbin         Som til Ringkøbin         Som til Ringkøbin         Som til Ringkøbin         Som til Ringkøbin         Som til Ringkøbin         Som til Ringkøbin         Som til Ringkøbin         Som til Ringkøbin         Som til Ringkøbin         Som til Ringkøbin         Som til Ringkøbin                                                                                                    | ng Skjern Kommunes Foreningsportal<br>NYHEDER BOOKING KURSER OG E<br>Sig puljer<br>Kare<br>Sig puljer<br>Kare<br>Det ti id<br>nog<br>og le<br>di id<br>nog<br>og le<br>di id<br>nog di id<br>nog<br>og le<br>di id<br>nog<br>og le<br>di id<br>nog di id<br>nog di<br>nog di<br>id<br>nog di<br>nog di<br>nog di<br>nog di<br>nog di<br>nog di<br>nog di<br>nog di<br>nog di<br>n | Velkommen Introduktionsforeningen                                                                                                    | ~ ৭ ☆ 🖲        |

# 5. Gå ind på Medlemsindberetning

| - en del af<br><b>NATUR</b><br>Ringkøbing-3 | ENS RIGE          | 2                     |              |            |                  | Velkommen Introduktionsforeningen |
|---------------------------------------------|-------------------|-----------------------|--------------|------------|------------------|-----------------------------------|
|                                             |                   | Velkommen til Ringkøb | ing-Skjern K | ommunes Fo | reningsportal    |                                   |
| MIN FORSIDE                                 | FORENINGSOVERSIGT | FACILITETSOVERSIGT    | NYHEDER      | BOOKING    | KURSER OG EVENTS | KONTAKT FRITIDSAFDELINGEN         |

#### Søg tilskud

For alle de blå tilskud er gældende at der er deadline for ansøgning 1. april, foreningen er velkommen til at indsende tidligere end deadline.

| Medlemsindberetning                                                       | Lokaletilskud: Timebaseret leje          | Lokaletilskud: Egne lokaler                     | Lokaletilskud: Lejede lokaler                                |
|---------------------------------------------------------------------------|------------------------------------------|-------------------------------------------------|--------------------------------------------------------------|
| Indberetning af samlet kontingenter og<br>ansøgning om aktivitetstilskud. | Tilskud til fks. svømmehaller og haller. | Tilskud til foreningsejede lokaler og klubhuse. | Tilskud til lokaler og klubhuse med faste<br>lejekontrakter. |
| Tilskud: Lejr for uniformerede korps                                      | Lokaletilskud: Fitness                   | Tilskud: Leder- og<br>instruktøruddannelser     | Ungdomsklubber                                               |
| Cere tileland til lein fen umifermannde                                   | Tilskud til døgnåbne foreningsfitness og | Åbner 1. november.                              | Grundtilskud til ungdomsklubber åbner i                      |
| søg utskud til lejt for Uhlformerede<br>korps.                            | motionscentre.                           |                                                 | 2021.                                                        |

*6.* Nedenfor skal i angive alle de aktiviteter som foreningen har og hvilke aldersgrupper medlemmerne har som dyrker aktiviteten.

Har foreningen flere aktiviteter så trykker i på *Tilføj* således der kommer endnu en kasse. Gentag indtil i har noteret alle de aktiviteter som foreningen tilbyder og hvor mange medlemmer der dyrker aktiviteten.

Læs mere her hvad et medlem skal leve op til, før det er tilskudsberettiget her

```
MIN FORSIDE FORENINGSOVERSIGT FACILITETSOVERSIGT NYHEDER BOOKING KURSER OG EVENTS KONTAKT FRITIDSAFDELINGEN
```

# Medlemsindberetning

Her skal der indberettes hvilke aktiviteter foreningen tilbyder og hvor mange medlemmer der deltager til aktiviteten fordelt på de fire aldersgrupper.

Ud fra de indberettede oplysninger ydes der et aktivitetstilskud til medlemmer under 25 år.

Læs mere om definitionerne på medlemmer og hvornår de er tilskudsberrettiget her

|                                       |   | 15 24 0 | 23-39 di | 00+ dr |
|---------------------------------------|---|---------|----------|--------|
| •                                     | 0 | 0       | 0        | 0      |
| · · · · · · · · · · · · · · · · · · · | 0 | 0       | 0        | 0      |

OBS: Ud fra indberetningerne ovenfor modtager i et aktivitetstilskud pr medlem under 25 år. Her kan i læse mere om taksten under <u>Info og regler</u>

#### Eksempel:

#### Medlemsindberetning

Her skal der indberettes hvilke aktiviteter foreningen tilbyder og hvor mange medlemmer der deltager til aktiviteten fordelt på de fire aldersgrupper. Ud fra de indberettede oplysninger ydes der et aktivitetstilskud til medlemmer under 25 år.

Læs mere om definitionerne på medlemmer og hvornår de er tilskudsberrettiget her

| Aktivitet *                                          |              | )-12 år             | 13-24 år      | 25-59 år             | 60+ år             |
|------------------------------------------------------|--------------|---------------------|---------------|----------------------|--------------------|
| Fodbold                                              | •            | 24                  | 10            | 40                   | 5                  |
|                                                      |              |                     |               |                      |                    |
|                                                      |              |                     |               |                      |                    |
| leling af medlemmer på al                            | ktiviteter 2 |                     |               |                      |                    |
| deling af medlemmer på al                            | ktiviteter 2 |                     |               |                      |                    |
| leling af medlemmer på al                            | ktiviteter 2 |                     |               |                      |                    |
| deling af medlemmer på a<br>Aktivitet *              | ktiviteter 2 | )-12 âr             | 13-24 år      | 25-59 år             | 60+ år             |
| deling af medlemmer på a<br>Aktivitet *<br>Floorball | ktiviteter 2 | <b>)-12 år</b><br>5 | 13-24 år<br>ध | <b>25-59 år</b><br>0 | <b>60+ år</b><br>0 |

7. Har i medlemmer som betaler mindre end 130 kr i kontingent årligt skal i indberette det her:

| Antal medlemmer under 25 år, som betaler mindre end kr. 130 i kontingent                                  |
|----------------------------------------------------------------------------------------------------|
|                                                                                                    |
| Antal medlemmer under 25 år, som betaler mindre end 130 kr. i kontingent                                  |
| 0                                                                                                    |
| Hvilket beløb betaler ovennævnte medlemmer i kontingent                                                   |
| 0                                                                                                    |
| Antal medlemmer under 25 år, som betaler under 130 kr. i kontingent og betaler et andet beløb end ovenfor |
| 0                                                                                                    |
| Hvilket beløb betaler de ovennævnte medlemmer i kontingent                                                |
| 0                                                                                                    |
|                                                                                                    |

8. Her skal i notere foreningens samlede kontingent indtægter. Dette er ikke noget nyt og et felt i skal udfylde.

| Foreningens | s samlede indtægter i medler       | nskontingenter |      |      |
|-------------|------------------------------------|----------------|------|------|
| Foreninaens | samlede indtæater i medlemskonting | enter *        |      |      |
| 0           | yy                                 |                |      |      |
|             |                                    |                | <br> | <br> |

9. Hvis foreningens revisor er et autoriseret revisorselskab skal de uploade revisorerklæringen her.

| Jpload af revisorerklæring | 8        |
|----------------------------|----------|
|                            | Vælg fil |
|                            |          |

# 10. Når felterne er udfyldt skal i trykke på *Videre.*

OBS: I har altid mulighed for at gemme en kladde på de indberetninger i har lavet, således i kan gå til og fra arbejdet, benyt blot *Gem kladde.* 

| Fordeling af medlemmer på aktivitet        | er                                   |                            |          |          |
|--------------------------------------------|--------------------------------------|----------------------------|----------|----------|
| Aktivitet *                                | 0-12 år                              | 13-24 år                   | 25-59 år | 60+ år   |
|                                            | •                                    | 0                          | 0        | 0        |
|                                            |                                      |                            |          |          |
|                                            | т                                    | lføj 🕂                     |          |          |
| Antol                                      | hatalan minden and Im 120 :          | kentin eest                |          |          |
| Antai mediemmer under 23 ar, som           | Decaler Milliore end Kr. 130 f       | Konungeni                  |          |          |
| Antal medlemmer under 25 år, som betaler n | nindre end 130 kr. i kontingent      |                            |          |          |
| 0                                          |                                      |                            |          |          |
| Hvilket beløb betaler ovennævnte medlemme  | r i kontingent                       |                            |          |          |
| Antal medlemmer under 25 år, som betaler u | nder 130 kr. i kontingent og betaler | et andet beløb end ovenfor |          |          |
| 0                                          |                                      |                            |          |          |
| Hvilket beløb betaler de ovennævnte medlem | imer i kontingent                    |                            |          |          |
| Ŭ.                                         |                                      |                            |          |          |
|                                            |                                      |                            |          |          |
| Foreningens samlede indtægter i me         | edlemskontingenter                   |                            |          |          |
| Foraninoans samlada indtaantar i madlamsko | ntingenter *                         |                            |          |          |
|                                            | angener                              |                            |          |          |
|                                            |                                      |                            |          |          |
|                                            |                                      |                            |          |          |
| Upload af revisorerklæring                 |                                      |                            |          |          |
| Lipland of revisorarl/terring              |                                      |                            |          | 6        |
| opdad ar revisioner kitering               |                                      |                            |          | Vælg fil |
|                                            |                                      |                            |          |          |

11. I vil nu komme til en opsummeringsside hvor de oplysninger som i har indtastet fremgår. Hvis oplysningerne ikke er korrekte kan i redigerer oplysninger ve at trykke på *Rediger* **Opsummering** 

| Fordening ar mediemmer på aktivit                                                                                                    | eter                                                                                                    |                                      |          |        |  |
|----------------------------------------------------------------------------------------------------|----------------------------------------------------------------------------------------------------|--------------------------------------|----------|--------|--|
| Aktivitet                                                                                                    | 0-12 år                                                                                                    | 13-24 år                             | 25-59 år | 60+ år |  |
| Fodbold                                                                                                    | 24                                                                                                    | 10                                   | 40       | 5      |  |
| Fordeling af medlemmer på aktivit                                                                                                    | eter 2                                                                                                    |                                      |          |        |  |
| Aktivitet                                                                                                    | 0-12 år                                                                                                    | 13-24 år                             | 25-59 år | 60+ år |  |
| Floorball                                                                                                    | 5                                                                                                    | 8                                    |          |        |  |
| Antal medlemmer under 25 år, son<br>Antal medlemmer under 25 år, som betale<br>Hvilket beløb betaler ovennævnte medlem<br>Antal medlemmer under 25 år, som betale<br>Hvilket beløb betaler de ovennævnte med                                                                                          | n betaler mindre end kr. 130 i k<br>r mindre end 130 kr. i kontingent<br>mer i kontingent<br>r under 130 kr. i kontingent og betaler et<br>emmer i kontingent                                        | ontingent<br>andet beløb end ovenfor |          |        |  |
| Antal medlemmer under 25 år, son<br>Antal medlemmer under 25 år, som betale<br>Hvilket beløb betaler ovennævnte medlem<br>Antal medlemmer under 25 år, som betale<br>Hvilket beløb betaler de ovennævnte med                                                                                          | m betaler mindre end kr. 130 i k<br>r mindre end 130 kr. i kontingent<br>mer i kontingent<br>r under 130 kr. i kontingent og betaler et<br>emmer i kontingent                                        | ontingent<br>andet beløb end ovenfor |          |        |  |
| Antal medlemmer under 25 år, son<br>Antal medlemmer under 25 år, som betale<br>Hvilket beløb betaler ovennævnte medlem<br>Antal medlemmer under 25 år, som betale<br>Hvilket beløb betaler de ovennævnte med<br>Foreningens samlede indtægter i r                                                     | n betaler mindre end kr. 130 i k<br>r mindre end 130 kr. i kontingent<br>mer i kontingent<br>r under 130 kr. i kontingent og betaler et<br>emmer i kontingent<br>medlemskontingenter                 | ontingent<br>andet beløb end ovenfor |          |        |  |
| Antal medlemmer under 25 år, son<br>Antal medlemmer under 25 år, som betale<br>Hvilket beløb betaler ovennævnte medlem<br>Antal medlemmer under 25 år, som betale<br>Hvilket beløb betaler de ovennævnte medl<br>Foreningens samlede indtægter i medlems<br>10000                                     | n betaler mindre end kr. 130 i k<br>r mindre end 130 kr. i kontingent<br>mer i kontingent<br>r under 130 kr. i kontingent og betaler et<br>emmer i kontingent<br>medlemskontingenter<br>kontingenter | ontingent<br>andet beløb end ovenfor |          |        |  |
| Antal medlemmer under 25 år, son<br>Antal medlemmer under 25 år, som betale<br>Hvilket beløb betaler ovennævnte medlem<br>Antal medlemmer under 25 år, som betale<br>Hvilket beløb betaler de ovennævnte med<br>Foreningens samlede indtægter i r<br>Foreningens samlede indtægter i medlems<br>10000 | m betaler mindre end kr. 130 i k<br>r mindre end 130 kr. i kontingent<br>mer i kontingent<br>r under 130 kr. i kontingent og betaler et<br>emmer i kontingent<br>medlemskontingenter                 | ontingent<br>andet beløb end ovenfor |          |        |  |
| Antal medlemmer under 25 år, son<br>Antal medlemmer under 25 år, som betale<br>Hvilket beløb betaler ovennævnte medlem<br>Antal medlemmer under 25 år, som betale<br>Hvilket beløb betaler de ovennævnte med<br>Foreningens samlede indtægter i r<br>Foreningens samlede indtægter i medlems<br>10000 | n betaler mindre end kr. 130 i k<br>r mindre end 130 kr. i kontingent<br>mer i kontingent<br>r under 130 kr. i kontingent og betaler et<br>emmer i kontingent<br>medlemskontingenter<br>kontingenter | ontingent<br>andet beløb end ovenfor |          |        |  |

12. I har desuden også mulighed for at udskrive eller downloade indberetningen som PDF ved at *Udskriv som PDF* 

|                                                                                                    | Udskri        | v som pdf      |                         |             |
|----------------------------------------------------------------------------------------------------|---------------|----------------|-------------------------|-------------|
| rdeling af medlemmer på aktiv                                                                                    | iteter        |                |                         |             |
| 1 de la composición de la composición de la composición de la composición de la composición de la composición de | 0.40 h        | 12.04.6        | 05 50 Å                 | (0) k       |
| Fodbold                                                                                                    | 0-12 ar<br>24 | 13-24 aP<br>10 | 2 <b>3-39 a</b> r<br>40 | 60+ ar<br>5 |
|                                                                                                    |               |                |                         |             |

# 13. Hvis oplysningerne er korrekte skal i trykke på Godkend og indsend

Opsummering

| acting of medicininal polakuvit                                                                                                    | cto                                                                                                    |                                    |          |        |
|----------------------------------------------------------------------------------------------------|----------------------------------------------------------------------------------------------------|------------------------------------|----------|--------|
| Aktivitet                                                                                                    | 0-12 år                                                                                                    | 13-24 år                           | 25-59 år | 60+ år |
| Fodbold                                                                                                    | 24                                                                                                    | 10                                 | 40       | 5      |
| deling af medlemmer på aktivit                                                                                                    | eter 2                                                                                                    |                                    |          |        |
| Aktivitet                                                                                                    | 0-12 år                                                                                                    | 13-24 år                           | 25-59 âr | 60+ år |
| Floorball                                                                                                    | 5                                                                                                    | 8                                  |          |        |
| al medlemmer under 25 år, son<br>Ital medlemmer under 25 år, som betale<br>ilkat beløb betaler ovennævnte medlem<br>Ital medlemmer under 25 år, som betale<br>ilkat beløb betaler de ovennævnte medl                                                                                                    | n betaler mindre end kr. 130 i ko<br>r mindre end 130 kr. i kontingent<br>mer i kontingent<br>r under 130 kr. i kontingent og betaler et a<br>emmer i kontingent                                        | ntingent<br>ndet beløb end ovenfor |          |        |
| al medlemmer under 25 år, son<br>nal medlemmer under 25 år, som betale<br>vilket beløb betaler ovennævnte medlem<br>nal medlemmer under 25 år, som betale<br>vilket beløb betaler de ovennævnte medle<br>eningens samlede indtægter i n                                                                                                    | n betaler mindre end kr. 130 i ko<br>r mindre end 130 kr. i kontingent<br>mer i kontingent<br>r under 130 kr. i kontingent og betaler et a<br>emmer i kontingent<br>nedlemskontingenter                 | ntingent<br>ndet beløb end ovenfor |          |        |
| al medlemmer under 25 år, son<br>ntal medlemmer under 25 år, som betale<br>«ilket beløb betaler ovennævnte medlem<br>ntal medlemmer under 25 år, som betale<br>«ilket beløb betaler de ovennævnte medl<br>eningens samlede indtægter i n<br>reningens samlede indtægter i medlems                                                               | n betaler mindre end kr. 130 i ko<br>r mindre end 130 kr. i kontingent<br>mer i kontingent<br>r under 130 kr. i kontingent og betaler et a<br>emmer i kontingent<br>nedlemskontingenter                 | ntingent<br>ndet beløb end ovenfor |          |        |
| al medlemmer under 25 år, son<br>ntal medlemmer under 25 år, som betale<br>vilket beløb betaler ovennævnte medlem<br>ntal medlemmer under 25 år, som betale<br>vilket beløb betaler de ovennævnte medl<br>eningens samlede indtægter i n<br>vreningens samlede indtægter i medlems                                                              | n betaler mindre end kr. 130 i ko<br>r mindre end 130 kr. i kontingent<br>mer i kontingent<br>r under 130 kr. i kontingent og betaler et a<br>emmer i kontingent<br>nedlemskontingenter<br>kontingenter | ntingent<br>ndet beløb end ovenfor |          |        |
| al medlemmer under 25 år, son<br>ntal medlemmer under 25 år, som betale<br>vilket beløb betaler ovennævnte medlem<br>ntal medlemmer under 25 år, som betale<br>vilket beløb betaler de ovennævnte medl<br>eningens samlede indtægter i n<br>veningens samlede indtægter i medlems<br>voo<br>oad af revisorerklæring                             | n betaler mindre end kr. 130 i ko<br>r mindre end 130 kr. i kontingent<br>mer i kontingent<br>r under 130 kr. i kontingent og betaler et a<br>emmer i kontingent<br>nedlemskontingenter<br>kontingenter | ntingent<br>ndet beløb end ovenfor |          |        |
| al medlemmer under 25 år, son<br>ntal medlemmer under 25 år, som betale<br>ilket beløb betaler ovennævnte medlem<br>ital medlemmer under 25 år, som betale<br>ilket beløb betaler de ovennævnte medl<br>eningens samlede indtægter i r<br>vreningens samlede indtægter i medlems<br>000<br>oad af revisorerklæring<br>pload af revisorerklæring | n betaler mindre end kr. 130 i ko<br>r mindre end 130 kr. i kontingent<br>mer i kontingent<br>r under 130 kr. i kontingent og betaler et a<br>emmer i kontingent<br>nedlemskontingenter<br>kontingenter | ntingent<br>ndet beløb end ovenfor |          |        |

14. Ansøgningen skal nu fremsendes til foreningens bestyrelse og revisor til godkendelse. Felterne med deres oplysninger er automatisk udfyldt på baggrund af de kontaktoplysninger i har angivet under *Rediger Kontaktoplysninger*. Er oplysningerne ikke korrekte kan i enten redigere dem her eller under *Rediger Kontaktoplysninger* (under *Min Forside*).

Hvis oplysningerne er korrekte skal i trykke på *Send.* Ønsker i at vende tilbage til skemaet trykker i blot *Annuller godkendelsesproces.* 

# Godkendelse af data

| De indtastede dat | ta kan først accepteres i vores system når | er blevet verificeret.                   |                                        |                         |
|-------------------|--------------------------------------------|------------------------------------------|----------------------------------------|-------------------------|
| Indtast oplysning | er om personerne, som skal godkende dat    | Så sender vi dem et link til en side, hv | or de kan godkende indtastningerne med | deres personlige NemID. |
| Formand           |                                            |                                          |                                        |                         |
| Navn              | * Lene                                     |                                          |                                        |                         |
| Email             | * lene.holm.poulsen@rksk.dk                |                                          |                                        |                         |
| Beskrivelse       | * Formand                                  |                                          |                                        |                         |
| Næstformand       |                                            |                                          |                                        |                         |
| Navn              | * Lene1                                    |                                          |                                        |                         |
| Email             | * lene.holm.poulsen@rksk.dk                |                                          |                                        |                         |
| Beskrivelse       | * Næstformand                              |                                          |                                        |                         |
| Kasserer          |                                            |                                          |                                        |                         |
| Navn              | * Lene2                                    |                                          |                                        |                         |
| Email             | * lene.holm.poulsen@rksk.dk                |                                          |                                        |                         |
| Beskrivelse       | * Kasserer                                 |                                          |                                        |                         |
| Bestyrelsesmed    | llem                                       |                                          |                                        |                         |
| Navn              | Lene3                                      |                                          |                                        |                         |
| Email             | lene.holm.poulsen@rksk.dk                  |                                          |                                        |                         |
| Beskrivelse       | Sekretær                                   |                                          |                                        |                         |
| Revisor           |                                            |                                          |                                        |                         |
| Navn              | * Bent                                     |                                          |                                        |                         |
| Email             | * fritid@rksk.dk                           |                                          |                                        |                         |
| Beskrivelse       | * Revisor                                  |                                          |                                        |                         |
| Send              |                                            | Annuller aadkend                         | elsesproces                            |                         |
|                   |                                            | , undier goukend                         | oloophoodo                             |                         |

15. Når i har trykket på *Send* vil alle bestyrelsesmedlemmer og revisor modtage en e-mail med et link. For at godkende ansøgningen skal de trykke på linket i mailen og logge ind med deres personlige NemID.

På ansøgningssiden vil der nederst på siden fremgå en *Godkendelsesstatus*. Under *Status* kan i følge med i hvem der har underskrevet ansøgningen og hvem der afventer.

| Navn  | Email                     | Beskrivelse | Status   |                       |                            |
|-------|---------------------------|-------------|----------|-----------------------|----------------------------|
| Lene  | lene.holm.poulsen@rksk.dk | Formand     | afventer | <u>Send mail igen</u> | Rediger oplysninger        |
| Lene1 | lene.holm.poulsen@rksk.dk | Næstformand | afventer | <u>Send mail igen</u> | <u>Rediger oplysninger</u> |
| Lene2 | lene.holm.poulsen@rksk.dk | Kasserer    | afventer | <u>Send mail igen</u> | Rediger oplysninger        |
| Lene3 | lene.holm.poulsen@rksk.dk | Sekretær    | afventer | <u>Send mail igen</u> | <u>Rediger oplysninger</u> |
| Bent  | fritid@rksk.dk            | Revisor     | afventer | Send mail igen        | Rediger oplysninger        |

16. Når alle har underskrevet fjernes kassen ovenfor og der vil fremkomme et gult timeglas på det tilskud som der er søgt som nedenfor:

# Søg tilskud

foreningen er velkommen til at indsende tidligere end deadline.

| ret leje  | Lokaletilskud: Egne lokaler                        | Lokaletilskud: Lejede lok                                    |
|-----------|----------------------------------------------------|--------------------------------------------------------------|
| g haller. | Tilskud til foreningsejede lokaler og<br>klubhuse. | Tilskud til lokaler og klubhuse med faste<br>lejekontrakter. |

17. Når jeres ansøgning er behandlet hos administrationen og pengene er sat til udbetaling vil der fremgå et grønt flueben, ud for det tilskud som er behandlet. Der sendes en specifikation på tilskuddet på mail til foreningens kasserer.

# Søg tilskud

For alle de blå tilskud er gældende at der er deadline for ansøgning 1. april, foreningen er velkommen til at indsende tidligere end deadline.

| Medlemsindberetnin                     | Lokaletilskud: Timebaseret leje          | Lokaletilskud: Egne lokaler           | Lokaletils         |
|----------------------------------------|------------------------------------------|---------------------------------------|--------------------|
| Indberetning af samlet kontingenter og | Tilskud til fks. svømmehaller og haller. | Tilskud til foreningsejede lokaler og | Tilskud til lokale |
| ansøgning om aktivitetstilskud.        |                                          | klubhuse.                             | lejekontrakter.    |